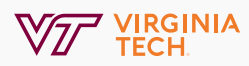

## Outlook Duplicate Email Cleanup Guide

To remove duplicate emails in Outlook please follow the steps below.

## Important to Know

- The default settings will delete duplicate emails. Messages that are categorized with colors, flagged, digitally signed or modified replies will not delete.
- If you desire to move the messages to another folder, you must modify the settings in Outlook. Please see the section below titled "Move Duplicated Messages in your Entire Inbox."
- If you only use the browser (Chrome, Firefox, Edge, Safari) to check your email, please reach out to BAMS for assistance, <u>bamshelp@vt.edu</u>.

## **Delete Duplicates in Outlook**

- 1. Click the Inbox icon in Outlook.
  - a. In Outlook 365 click the down arrow next to the Delete Item icon.

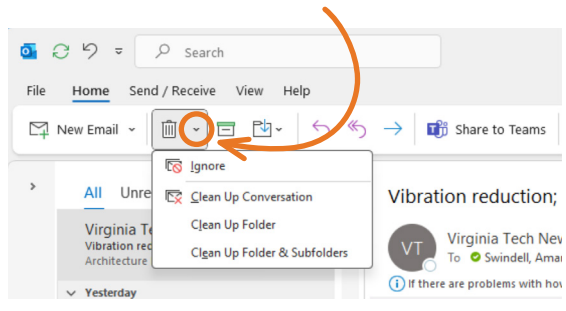

**b.** In Outlook 2019 click the down arrow next to the Clean Up icon.

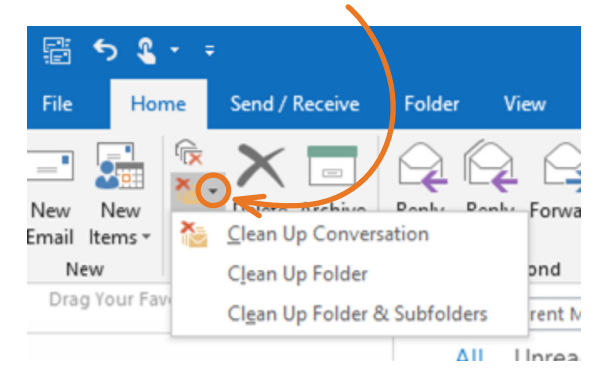

- 2. Follow the proper steps below
  - a. If you want to delete duplicates from ALL folders and subfolders, select the Clean Up Folder & Subfolders option.
  - b. If you only want to remove duplicates from your inbox, select Clean Up Folder.

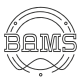

3. On the below dialog select Clean Up Folder.

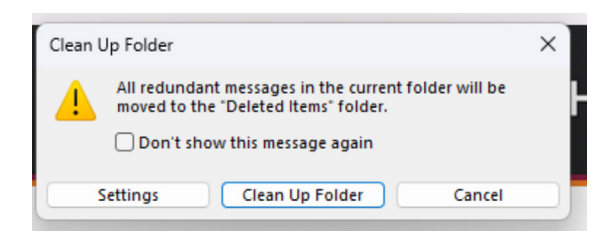

## Move Duplicated Messages in your Entire Inbox

- 1. Right click on the Inbox icon, click New Folder, type in a name for your new folder.
- 2. To move duplicates from all folders and subfolders.
  - a. Click the Inbox icon in Outlook.
    - i. In Outlook 365 click the down arrow next to the Delete item icon.

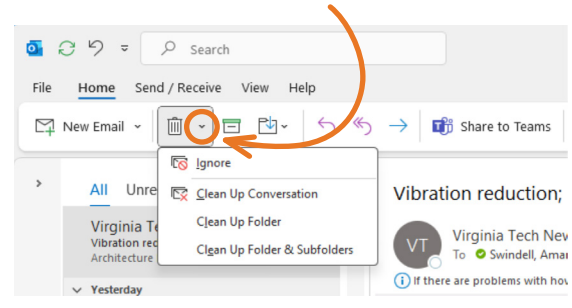

- b. Select the Clean Up Folder & Subfolders option.
- 3. Select Settings in the box that opens.
- 4. Scroll down to the Conversation Clean Up section.
- 5. Click Browse, select the folder you created in Step 2, and click Ok on both pop-up screens.

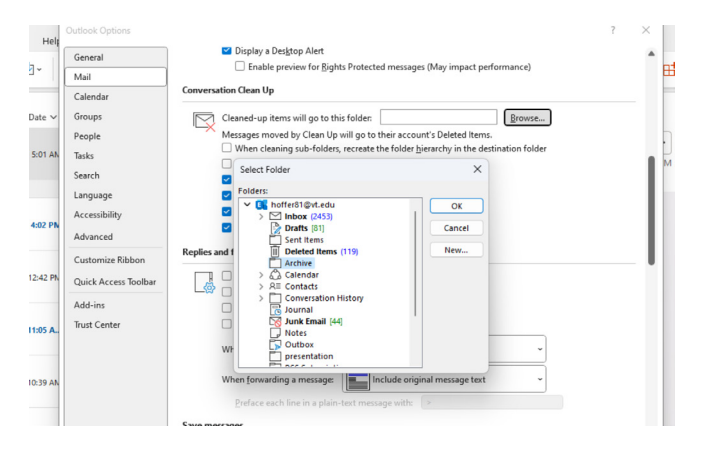

6. Select Clean Up Folder on the remaining dialog.

ii. In Outlook 2019 click the down arrow next to the Clean Up icon.

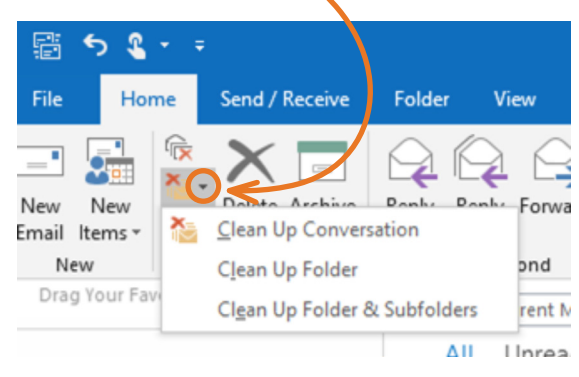

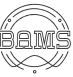